# SarkariExam.Com

# Rajasthan High Court Civil Judge Admit Card

### (Rajasthan High Court)

**IMPORTANT DATE** 

**Date of Examination** 

25-March-2018

#### **STATUS OF ADMIT CARD**

Available SarkariExam.Com

## How to Check the Admit Card

- 1. Type SarkariExam.com on your Google browser,
- 2. Go to the **Exam Admit Card** category in the Home page of the website
- 3. Click on Rajasthan High Court Civil Judge Admit Card 2018
- 4. Open the Download Admit Card Link from the Important Links section
- 5. Enter the following Details correctly

User ID/ SSO ID

Password

6. Click on Login

SarkariExam.Com

Name of Examination- Written Preliminary Exam.

(Note: Candidate can download the Admit Card from the website of Sarkari Exam.)

# अब Google पर हमेशा Sarkari Exam ही टाइप करे।